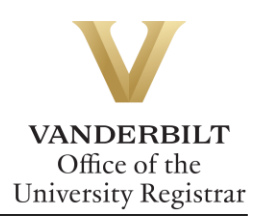

## YES User Guide: Update Contact Information

Contact Information is located under Personal Information. A student can make changes to contact information such as addresses or phone numbers this can be done through YES.

## Contents

| odating Contact Information2 |
|------------------------------|
|------------------------------|

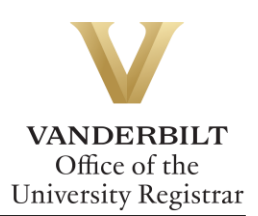

## **Updating Contact Information**

1. On the student landing page, click **Personal Information**.

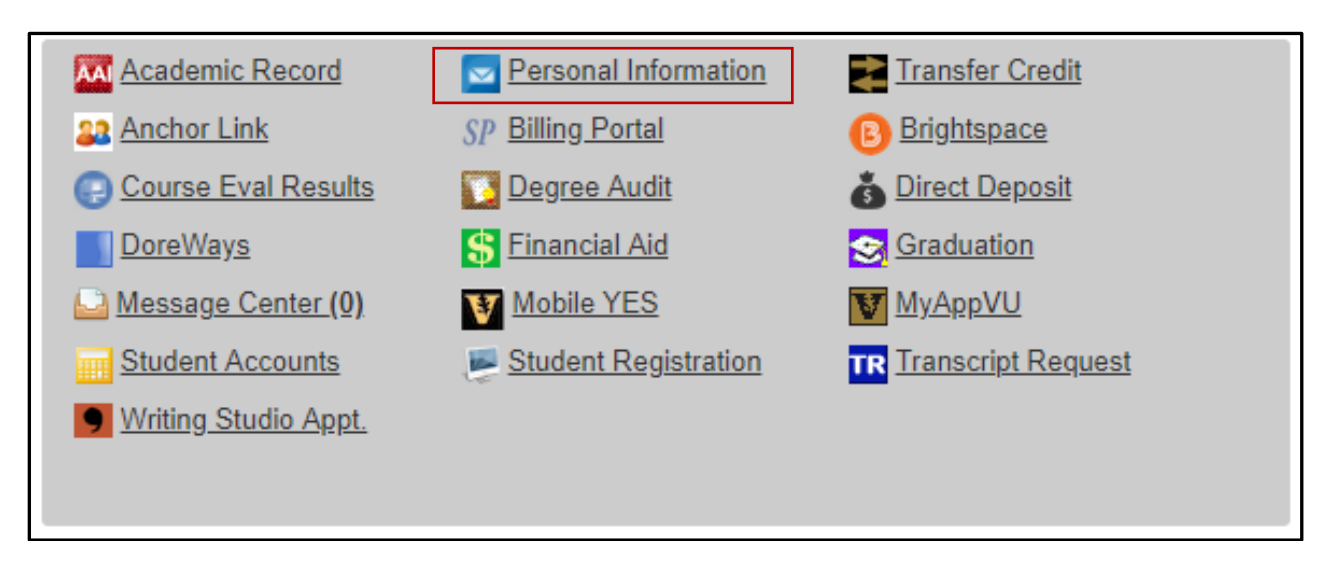

- 2. There are three tabs listed: Student Addresses, Emergency Addresses, and Parental Addresses.
  - a. Student Addresses: Edit or add Permanent (Home) or Local (Mailing) addresses and Phone Numbers.

| /anderbilt Email 0                                   | Campus Box Address                                                           |  |  |
|------------------------------------------------------|------------------------------------------------------------------------------|--|--|
| Email:                                               | Address: PMB 12345<br>2301 Vanderbilt Place<br>Nastiville: TN 37235-1342 USA |  |  |
| Campus Residence<br>Address: Carmichael Towers III   | TREATING, TH VIEW TYPE YOR                                                   |  |  |
| Permanent (Home) Address                             | Local (Mailing) Address                                                      |  |  |
| Address: 123 Main St<br>Nashville, TN 37203 USA      | None                                                                         |  |  |
| <sup>2</sup> hone Numbers                            |                                                                              |  |  |
| Mobile: 615/123-1111<br>Home: 615/456-7890 (Primary) |                                                                              |  |  |

b. Emergency Addresses tab: Edit or delete Emergency Contact and Missing Person Contact information.

| Student Addresses                                                                                                    | udent Addresses Emergency Addresses Parental Addresses |                                                                                                    |               |
|----------------------------------------------------------------------------------------------------|--------------------------------------------------------|----------------------------------------------------------------------------------------------------|---------------|
| Emergency Contact                                                                                                    |                                                        | Missing Person Contact                                                                                                    | 0             |
| Name: Mr. Commodore<br>Relationship: Father<br>Address: 123 Main St<br>Nashville, TN 3720<br>Phones: 615/123-1111, 619<br>Email: | Edit  <br>03 USA<br>5/456-7890                         | Delete Name: Mrs. Commodore<br>Relationship: Mother<br>Address: 123 Main St<br>Nashville, TN 37203 USA<br>Phones: 615/123-1111, 615/456-7890<br>Email: | Edit   Delete |

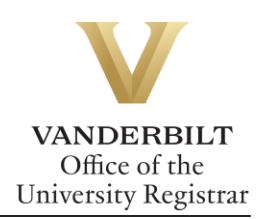

| Information En | try             | X |
|----------------|-----------------|---|
| 5              | Edit Address    |   |
| Address:       |                 |   |
|                |                 |   |
| City:          |                 |   |
| Country:       | United States • |   |
| c State:       | <b>T</b>        |   |
| Zip:           |                 |   |
|                | Save            |   |

Make any updates in the pop-up window and click Save.

- c. On the Parental Addresses tab, the parental information can only be viewed. To update this information, contact the Office of the University Registrar at <u>university.registrar@vanderbilt.edu</u>.
- 3. For assistance with international address changes, contact the Office of the University Registrar at <u>university.registrar@vanderbilt.edu</u>.

Please contact the YES Help Line at <u>yes@vanderbilt.edu</u> or 615-343-4306 if you have questions or need additional assistance.

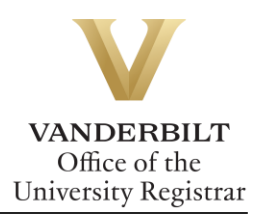